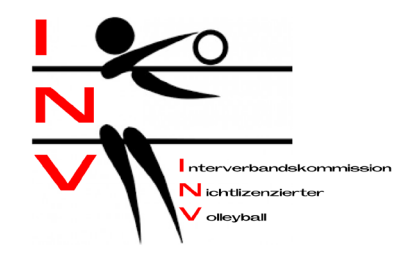

# Anleitung zur Resultatmeldung

### Heim-Team:

Auf der Homepage <u>www.inv-volleyball.ch</u> auf das Kästchen "Resultatmeldung" gehen.

| atei Bearbeiten Ansicht Chronik Lesezeichen Ez  | ≾tras ∐ilfe                                                                                                    |                 |          | - 0             |
|-------------------------------------------------|----------------------------------------------------------------------------------------------------|-----------------|----------|-----------------|
| $\leftarrow \rightarrow $ C $\textcircled{o}$ O | https://inv-volleyball.ch                                                                                                    | ជំ              | Q Suchen | lii\ ک          |
| 🚯 blue News   Home 🛛 YouTube                    |                                                                                                    |                 |          | 🗋 Weitere Lese: |
|                                                 | E Contraction of the second second seco | Resultatmeldung |          |                 |

#### STARTSEITE

News

Der Spielplan der Saison 2023/2024 befindet sich nun auf dieser Homepage und in der App für Android. Die App für iOS ist noch in Arbeit.

Resultate/Ranglisten 2022/2023

Resultate/Ranglisten 2023/2024

Ein neues Fenster öffnet sich. Oben rechts auf "Log in" klicken.

- 1. Einloggen mit Email und Password
- 2. Klicke oben auf "Teams"
- 3. Du bist nun auf deiner Team-Seite
- 4. Auf das Spiel gehen, wo das Resultat eingetragen werden soll
- 5. In der Spalte "Resultat" auf das Kästchen klicken
- 6. Es öffnet sich ein Fenster, wo die Sätze eingetragen werden können

|                | Heim               | Auswär | ts |           |
|----------------|--------------------|--------|----|-----------|
| Neuer Satz     |                    |        | \$ | SPEICHERN |
|                |                    |        |    |           |
| Heim bestätigt | Auswärts bestätigt |        |    |           |

- 7. Die Spielpunkte eintragen und jeweils mit "Speichern" bestätigen
- 8. Zum Schluss "Resultat bestätigen" drücken

Damit ist der Eintrag für das Heim-Team abgeschlossen.

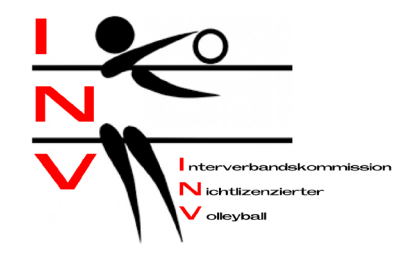

## Auswärts-Team:

Auf der Homepage <u>www.inv-volleyball.ch</u> auf das Kästchen "Resultatmeldung" gehen.

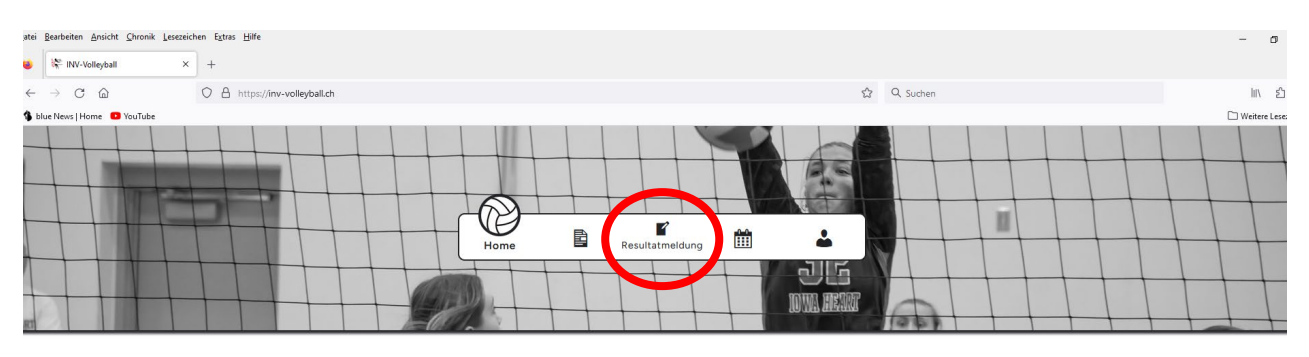

#### STARTSEITE

News

Der Spielplan der Saison 2023/2024 befindet sich nun auf dieser Homepage und in der App für Android. Die App für iOS ist noch in Arbeit.

Resultate/Ranglisten 2022/2023 Herren Seniorinnen Juniorinnen U20 Juniorinnen U16

Resultate/Ranglisten 2023/2024

Ein neues Fenster öffnet sich. Oben rechts auf "Log in" klicken.

- 1. Einloggen mit Benutzername und Passwort
- 2. Auf das Spiel gehen, wo das Resultat bestätigt werden soll und auf das gelb hinterlegte Feld klicken

|  | 3:0 ( | (25:22. | 25:20. | 25:19) | 3:0 |
|--|-------|---------|--------|--------|-----|
|--|-------|---------|--------|--------|-----|

3. Es öffnet sich ein Fenster, wo das Resultat bestätigt werden muss

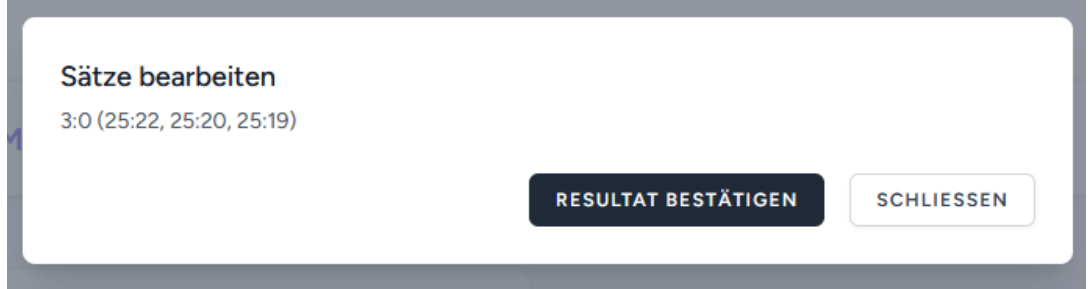

4. "Resultat bestätigen" drücken

Damit ist die Resultatmeldung bereits abgeschlossen und die Spiele sowie die Ranglisten sind aktualisiert.

Vielen Dank für die prompte Nutzung des Melde-Tools.